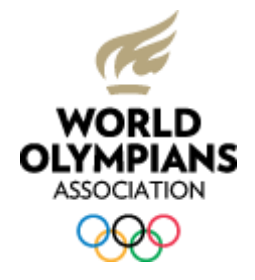

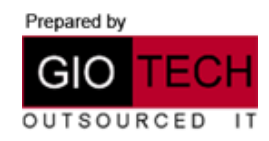

- 1) Log into <u>mail.office365.com</u> with the username/temporary password provided to you and set your own password.
- 2) Open up Outlook and click on File at the top left and then click Open.

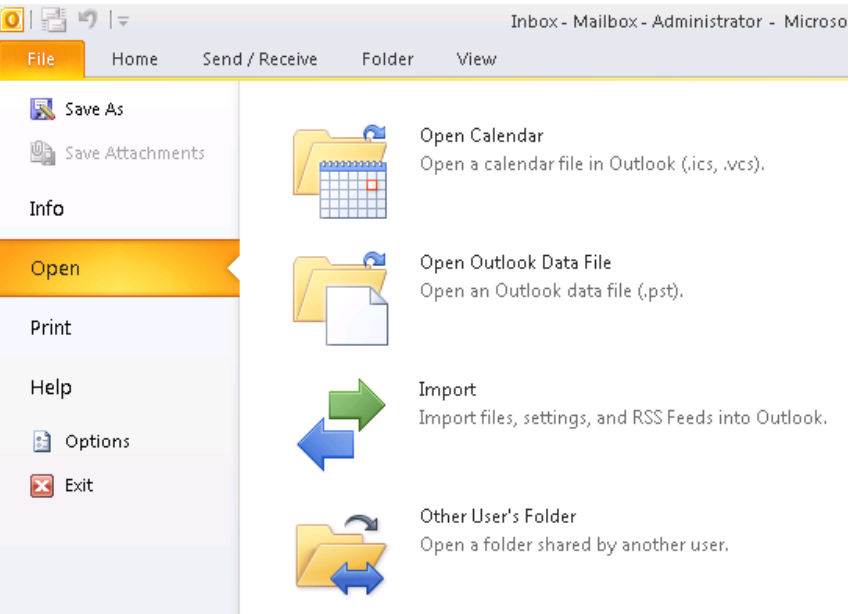

3) Then select **Import**. A new window will open, select **Export to a file** and then click **next**.

| Import and Export Wizard |                                                                                                    |
|--------------------------|----------------------------------------------------------------------------------------------------|
|                          | Choose an action to perform:<br>Export RSS Feeds to an OPML file<br>Export to a file<br>Import a VCARD file (.vcf)<br>Import an iCalendar (.ics) or vCalendar file (.vcs)<br>Import from another program or file<br>Import RSS Feeds from an OPML file<br>Import RSS Feeds from the Common Feed List<br>Description<br>Export Outlook information to a file for use in<br>other programs. |
|                          | < Back Next > Cancel                                                                                                    |

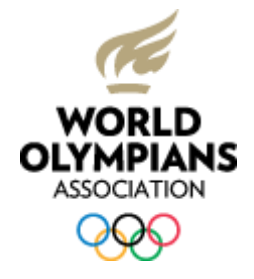

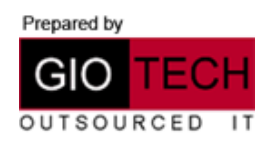

- 4) On the next screen, select **Outlook Data File** from the list and then click **Next**.
- 5) Then select the Olympian.org email account like below, make sure **Include subfolders** is ticked and click **next**.

| Export Outlook Data File | ×                                                                                                    |
|--------------------------|----------------------------------------------------------------------------------------------------|
|                          | ielect the folder to export from:<br>User@olympian.org<br>Inbox<br>Drafts<br>Sent Items<br>Deleted Items<br>Calendar<br>Contacts<br>Journal<br>Junk E-mail<br>Notes<br>Outbox<br>Include subfolders<br>Filter |
|                          | < Back Next > Cancel                                                                                                    |

6) On the following screen, click on Browse. A save dialog will appear, navigate to your desktop and then click OK to save the email. Click Finish and it will save all your Olympian.org email to a file on your desktop.

| Export Outlook Data File | X                                                                                                    |
|--------------------------|----------------------------------------------------------------------------------------------------|
|                          | Save exported file as:          Documents\Outlook Files\backup.pst       Browse         Options       @ Replace duplicates with items exported            Allow duplicate items to be created        Do not export duplicate items |
|                          | < Back Finish Cancel                                                                                                    |

- 7) Once done, close down Outlook.
- 8) Go to the Start Menu > Control Panel.

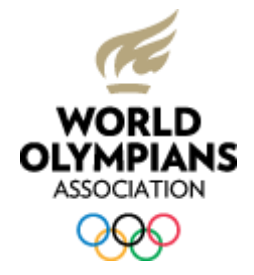

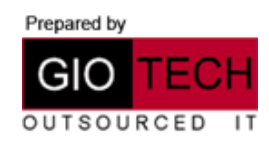

9) In the top right search box, type mail and then open the **Mail** control panel.

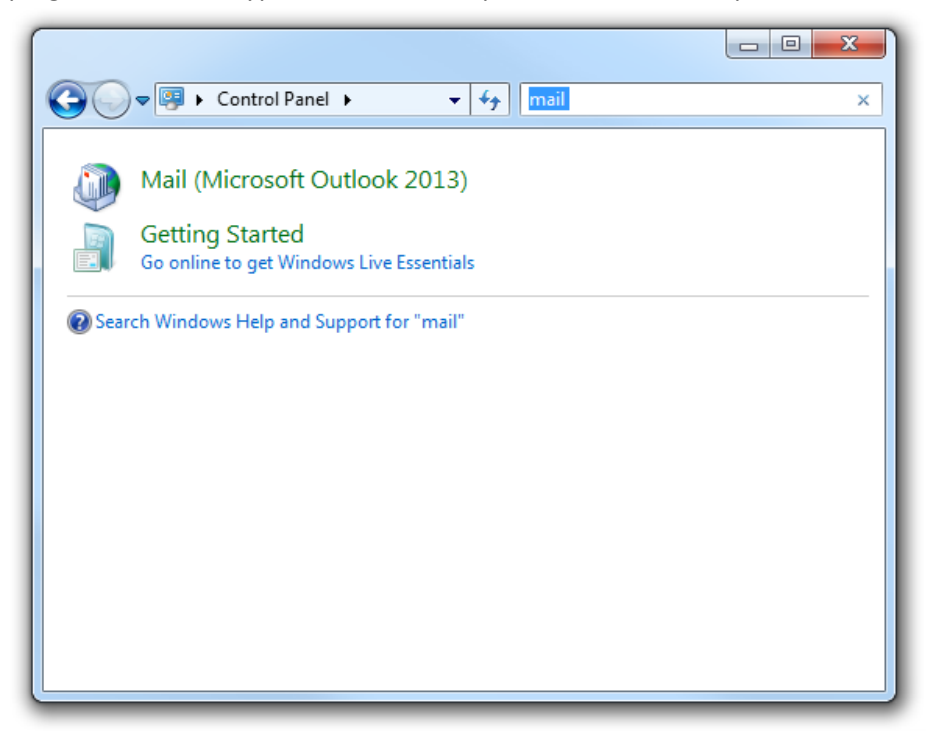

10) Click on email accounts, then select your current Olympian.org email account and click **remove**.

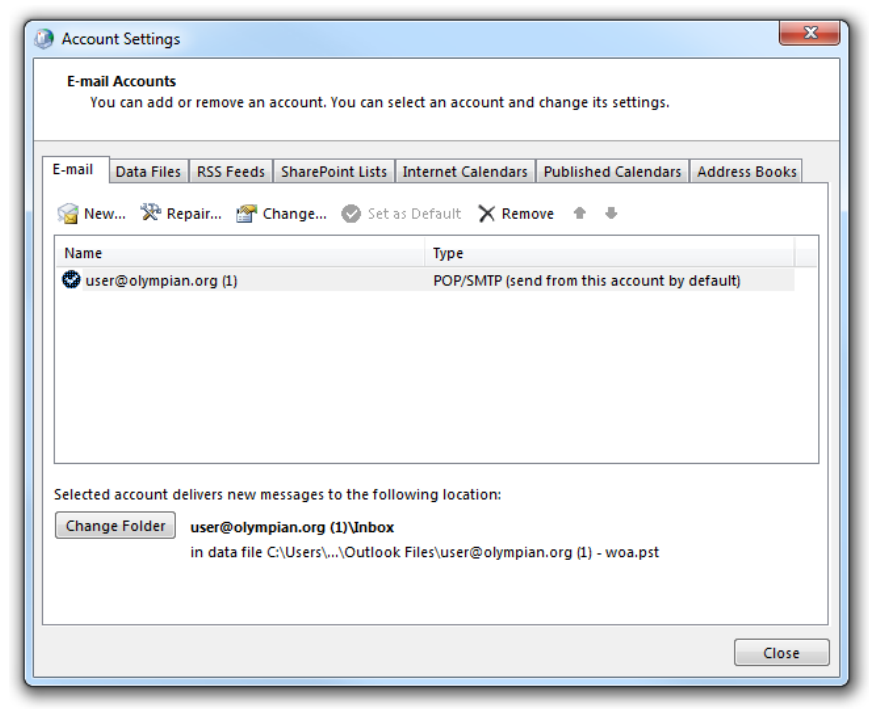

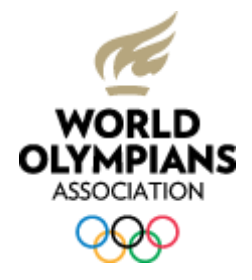

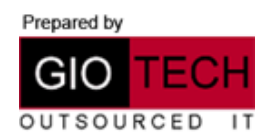

11) Next click new, a new screen will appear, enter your name, email address and password you specified earlier. Then click next and it will automatically detect all the email settings for you.

|                    | م                                                               |
|--------------------|-----------------------------------------------------------------|
| e-mail Account     |                                                                 |
| Your Name:         |                                                                 |
|                    | Example: Ellen Adams                                            |
| E-mail Address:    | Example: ellen@contoso.com                                      |
| Password:          |                                                                 |
| Retype Password:   |                                                                 |
|                    | type the password your internet service provider has given you. |
|                    |                                                                 |
| Manual setup or ad | ditional server types                                           |

- 12) Once complete, click finish and open up Outlook again.
- 13) In Outlook, click on File at the top left again and then select Open.
- 14) Select Import, a new Window will appear, then select **Import from another program or file** and click **Next**.

| Import and Export Wizard |                                                                                                    |
|--------------------------|----------------------------------------------------------------------------------------------------|
|                          | Choose an action to perform:<br>Export RSS Feeds to an OPML file<br>Export to a file<br>Import a VCARD file (.vcf)<br>Import from another program or file<br>Import RSS Feeds from an OPML file<br>Import RSS Feeds from the Common Feed List<br>Description<br>Import data from other files, such as Outlook<br>data files (.PST) and text files. |
|                          | < Back Next > Cancel                                                                                                    |

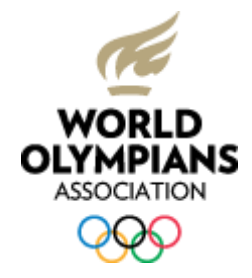

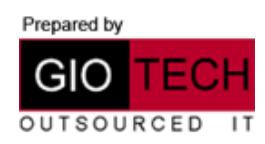

## 15) Select Outlook Data File and then click Next.

16) On the following screen, select Browse.

| Import Outlook Data File | ×                                                                                                    |
|--------------------------|----------------------------------------------------------------------------------------------------|
|                          | File to import soft\Outlook\Giotech UK1 backup.pst Browse Options Replace duplicates with items imported Allow duplicates to be created Do not import duplicates |
|                          | < Back Next > Cancel                                                                                                    |

17) Navigate to the email file you saved previously and select **Open**.

| Open Outlook Data Files    |                          |                                | ×                   |
|----------------------------|--------------------------|--------------------------------|---------------------|
| 😋 🕞 🗢 📜 « Users 🕨 peter.h  | unt 🕨 Desktop            | ✓ ✓ Search D                   | esktop 🔎            |
| Organize 🔻 New folder      |                          |                                | := - 1 📀            |
| Downloads                  | <ul> <li>Name</li> </ul> | *                              | Date modified       |
| 🔛 Recent Places            | backup.pst               |                                | 22/06/2012 14:22    |
| 📜 Libraries                | 1                        |                                |                     |
| Documents                  |                          |                                |                     |
| Music     Pictures         |                          |                                |                     |
| Videos                     | =                        |                                |                     |
| 🤞 Homegroup                |                          |                                |                     |
| 🖳 Computer                 |                          |                                |                     |
| 🚢 Local Disk (C:)          |                          |                                |                     |
| 👝 Local Disk (D:)          |                          |                                |                     |
| Giotech-Data (\\aiotech.lo | •                        |                                | · · · ·             |
| File name: 8               | ackup.pst                | <ul> <li>Outlook da</li> </ul> | ata files (*.pst) 🔹 |
|                            |                          | Tools 🔻 Open                   | Cancel              |

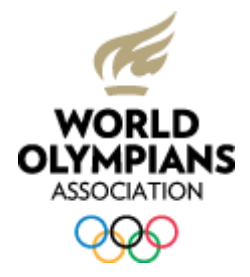

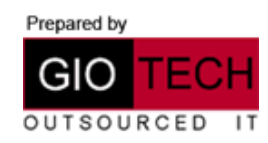

## 18) Once back on the following screen, select Next.

| Import Outlook Data File |                                                                                                    |
|--------------------------|----------------------------------------------------------------------------------------------------|
|                          | File to import soft\Outlook\Giotech UK1 backup.pst Doptions Replace duplicates with items imported Allow duplicates to be created Do not import duplicates |
|                          | < Back Next > Cancel                                                                                                    |

19) In the drop down menu at the bottom of the screen below, make sure your Olympian.org account is selected and the click **Finish**.

| Import Outlook Data File | ×                                                                                                    |
|--------------------------|----------------------------------------------------------------------------------------------------|
|                          | Select the folder to import from:          Import from:         Include subfolders         Filter         Import items into the current folder |
|                          | user@olympian.org                                                                                                    |
|                          | < Back Finish Cancel                                                                                                    |

20) It will now import all your old email into your new Olympian.org account, once it is complete, you can use your email as normal.